# Backup e restauração do Prime Infrastructure Gen1 Appliance com USB Stick

### Contents

Introduction Problema Solução

## Introduction

Este documento descreve como fazer um backup externo do Prime Infrastructure (PI) Gen 1 Appliance com o uso de uma porta USB do Appliance e vice-versa.

## Problema

Em muitos cenários de clientes, o uso do File Trasfer Protocol/ Trivial File Transfer Protocol **(FTP/TFTP)** é restrito em seu data center e, portanto, é um grande desafio para o cliente mover o backup do PI para um ponto externo com a ajuda de qualquer servidor **FTP/TFTP**. Como o Appliance é um servidor baseado em Linux, é muito difícil mover o backup de qualquer outra forma para o ponto externo, pois pode haver a possibilidade de corromper o backup no momento da transferência incorreta.

## Solução

Para superar essa situação, encontre uma solução alternativa para mover o backup do Prime Server para o USB Stick com o uso da porta USB do dispositivo. Outra vantagem é que ele é muito mais rápido e ajuda a reduzir o tempo necessário para copiar pelo FTP/TFTP/SFTP e será muito útil copiar grandes dados também.

#### Backup do equipamento IP Gen1 para USB

Etapa 1. Insira um pente USB.

Etapa 2. Criar um novo sistema de arquivos ext4 de partição suportado.

-bash-4.1# fdisk -1 n e l t 8e w -bash-4.1# partprobe -bash-4.1# mkfs.ext4 /dev/sdb1 -bash-4.1# mkdir /media/usb-drive/ -bash-4.1# mount -t ext4 /dev/sdb1 /media/usb-drive/ -bash-4.1# umount /media/usb-drive Etapa 3. Copie o backup do defaultRepo para o sistema de arquivos recém-montado.

Etapa 4. Valide o md5 do arquivo em ambos os lugares.

#### Backup de dispositivo USB para IP Gen1

Etapa 1. Faça login no PI.

pi/admin# Etapa 2. Navegue até **shell**.

pi/admin# shell Enter shell access password : Starting bash shell ... ade # ade # ade # ade # sudo su --bash-4.1# Etapa 3. Exibir todas as partições de disco no PI.

-bash-4.1# fdisk -1

Disk /dev/sda: 897.0 GB, 896998047744 bytes
255 heads, 63 sectors/track, 109053 cylinders
Units = cylinders of 16065 \* 512 = 8225280 bytes
Sector size (logical/physical): 512 bytes / 512 bytes
I/O size (minimum/optimal): 512 bytes / 512 bytes
Disk identifier: 0x000591be

Device BootStartEndBlocksIdSystem/dev/sda1 \*16451200083LinuxPartition 1 does not end on cylinder boundary./dev/sda2647710240083LinuxPartition 2 does not end on cylinder boundary./dev/sda3771090548753592328eLinux LVM

Disk /dev/mapper/smosvg-rootvol: 4194 MB, 4194304000 bytes
255 heads, 63 sectors/track, 509 cylinders
Units = cylinders of 16065 \* 512 = 8225280 bytes
Sector size (logical/physical): 512 bytes / 512 bytes
I/O size (minimum/optimal): 512 bytes / 512 bytes
Disk identifier: 0x0000000

Disk /dev/mapper/smosvg-swapvol: 16.8 GB, 16777216000 bytes
255 heads, 63 sectors/track, 2039 cylinders
Units = cylinders of 16065 \* 512 = 8225280 bytes
Sector size (logical/physical): 512 bytes / 512 bytes
I/O size (minimum/optimal): 512 bytes / 512 bytes
Disk identifier: 0x0000000

Disk /dev/mapper/smosvg-tmpvol: 2113 MB, 2113929216 bytes
255 heads, 63 sectors/track, 257 cylinders
Units = cylinders of 16065 \* 512 = 8225280 bytes
Sector size (logical/physical): 512 bytes / 512 bytes
I/O size (minimum/optimal): 512 bytes / 512 bytes
Disk identifier: 0x0000000

Disk /dev/mapper/smosvg-usrvol: 7348 MB, 7348420608 bytes
255 heads, 63 sectors/track, 893 cylinders
Units = cylinders of 16065 \* 512 = 8225280 bytes
Sector size (logical/physical): 512 bytes / 512 bytes
I/O size (minimum/optimal): 512 bytes / 512 bytes
Disk identifier: 0x0000000

Disk /dev/mapper/smosvg-varvol: 4194 MB, 4194304000 bytes
255 heads, 63 sectors/track, 509 cylinders
Units = cylinders of 16065 \* 512 = 8225280 bytes
Sector size (logical/physical): 512 bytes / 512 bytes
I/O size (minimum/optimal): 512 bytes / 512 bytes
Disk identifier: 0x0000000

Disk /dev/mapper/smosvg-optvol: 716.3 GB, 716252905472 bytes
255 heads, 63 sectors/track, 87079 cylinders
Units = cylinders of 16065 \* 512 = 8225280 bytes
Sector size (logical/physical): 512 bytes / 512 bytes
I/O size (minimum/optimal): 512 bytes / 512 bytes
Disk identifier: 0x0000000

Disk /dev/mapper/smosvg-home: 134 MB, 134217728 bytes
255 heads, 63 sectors/track, 16 cylinders
Units = cylinders of 16065 \* 512 = 8225280 bytes
Sector size (logical/physical): 512 bytes / 512 bytes
I/O size (minimum/optimal): 512 bytes / 512 bytes
Disk identifier: 0x0000000

Disk /dev/mapper/smosvg-recvol: 134 MB, 134217728 bytes
255 heads, 63 sectors/track, 16 cylinders
Units = cylinders of 16065 \* 512 = 8225280 bytes
Sector size (logical/physical): 512 bytes / 512 bytes
I/O size (minimum/optimal): 512 bytes / 512 bytes
Disk identifier: 0x0000000

Disk /dev/mapper/smosvg-altrootvol: 134 MB, 134217728 bytes
255 heads, 63 sectors/track, 16 cylinders
Units = cylinders of 16065 \* 512 = 8225280 bytes
Sector size (logical/physical): 512 bytes / 512 bytes
I/O size (minimum/optimal): 512 bytes / 512 bytes
Disk identifier: 0x0000000

Disk /dev/mapper/smosvg-localdiskvol: 134.6 GB, 134553272320 bytes
255 heads, 63 sectors/track, 16358 cylinders
Units = cylinders of 16065 \* 512 = 8225280 bytes
Sector size (logical/physical): 512 bytes / 512 bytes
I/O size (minimum/optimal): 512 bytes / 512 bytes

#### Disk identifier: 0x0000000

Disk /dev/mapper/smosvg-storeddatavol: 10.5 GB, 10502537216 bytes 255 heads, 63 sectors/track, 1276 cylinders Units = cylinders of 16065 \* 512 = 8225280 bytes Sector size (logical/physical): 512 bytes / 512 bytes I/O size (minimum/optimal): 512 bytes / 512 bytes Disk identifier: 0x0000000

Disk /dev/sdb: 62.1 GB, 62075699200 bytes
255 heads, 63 sectors/track, 7546 cylinders
Units = cylinders of 16065 \* 512 = 8225280 bytes
Sector size (logical/physical): 512 bytes / 512 bytes
I/O size (minimum/optimal): 512 bytes / 512 bytes
Disk identifier: 0xa5fe72c5

Device Boot Start End Blocks Id System /dev/sdb1 1 7546 60613213+ 8e Linux LVM Etapa 4. Crie um novo diretório e monte-o.

-bash-4.1# mkdir /media/usb-drive/ -bash-4.1# mount -t ext4 /dev/sdb1 /media/usb-drive/ -bash-4.1# ls -lv total 60 -rw------. 1 root root 8494 Aug 24 2018 anaconda-ks.cfg drwxr-xr-x. 2 root root 4096 Aug 24 2018 bin -rw-r--r-. 1 root root 18977 Aug 24 2018 install.log -rw-r--r-. 1 root root 5646 Aug 24 2018 install.log.syslog -rw-r--r-. 1 root root 5646 Aug 24 2018 iso.ks.cfg -rw-r----. 1 root root 164 Aug 24 2018 ks-post.log -rw-rw-r---. 1 root root 381 Aug 24 2018 ks-post.log -rw-rw-r---. 1 root root 120 Aug 23 17:47 test.log -bash-4.1# cd /media/usb-drive/

-bash-4.1# pwd

/media/usb-drive Etapa 5. Antes de copiar o backup, verifique o **md5** do backup do USB.

-bash-4.1# ls -lv total 21197320 -rw-r--r-. 1 root root 21706033973 Jun 28 14:57 pi-180419-1332\_\_VER3.1.0.0.132\_BKSZ204G\_CPU16\_MEM3G\_RAM15G\_SWAP15G\_APP\_CK1589549125.tar.gpg 16384 Jun 28 14:29 lost+found drwx----. 2 root root -bash-4.1# -bash-4.1# -bash-4.1# md5sum pi-180419-1332\_\_VER3.1.0.0.132\_BKSZ204G\_CPU16\_MEM3G\_RAM15G\_SWAP15G\_APP\_CK1589549125.tar.gpg 44daa932e7ca10fafe480302f7a17b6a pi-180419-1332\_\_VER3.1.0.0.132\_BKSZ204G\_CPU16\_MEM3G\_RAM15G\_SWAP15G\_APP\_CK1589549125.tar.gpg -bash-4.1# -bash-4.1# Etapa 6. Copie o backup na pasta /localdisk/defaultRepo. -bash-4.1# cp pi-180419-1332\_\_VER3.1.0.0.132\_BKSZ204G\_CPU16\_MEM3G\_RAM15G\_SWAP15G\_APP\_CK1589549125.tar.gpg /localdisk/defaultRepo/ -bash-4.1# -bash-4.1# -bash-4.1# cd /localdisk/defaultRepo/ -bash-4.1# ls -lv total 21218032 -rw-r--r-. 1 root root 21706033973 Aug 23 18:56 pi-180419-1332\_\_VER3.1.0.0.132\_BKSZ204G\_CPU16\_MEM3G\_RAM15G\_SWAP15G\_APP\_CK1589549125.tar.gpg -bash-4.1# -bash-4.1# Passo 7. Verifique o md5 do backup copiado com o md5 anterior.

44daa932e7ca10fafe480302f7a17b6a pi-180419-1332\_\_VER3.1.0.0.132\_BKSZ204G\_CPU16\_MEM3G\_RAM15G\_SWAP15G\_APP\_CK1589549125.tar.gpg

1332\_\_VER3.1.0.0.132\_BKSZ204G\_CPU16\_MEM3G\_RAM15G\_SWAP15G\_APP\_CK1589549125.tar.gpg

-bash-4.1#

-bash-4.1# md5sum pi-180419-

#### -bash-4.1# Etapa 8. Desmonte o diretório.

-bash-4.1# umount /media/usb-drive

-bash-4.1#

-bash-4.1#

-bash-4.1#